Como configurar meu e-mail usando o Outlook Express - Windows

Neste tutorial iremos utilizar como exemplo uma conta de e-mail do domínio "letti.com.br". Para configurar uma conta de um domínio diferente, onde estiver "letti.com.br" substitua pelo seu dominio (ex.: meudominio.com.br)

Abra o Outlook Express.

Clique no menu 'Tools' ('Ferramentas') e selecione 'Accounts...' ('Contas...').

Clique em 'Add' ('Adicionar') e, em seguida, em 'Mail...' ('Correio...').

Digite o seu nome no campo 'Display name' ('Nome de exibição') e clique em 'Next' ('Avanç;ar'). Digite o seu endereço de e-mail completo (suaconta@letti.com.br) no campo "Email address' ('Endereço de e-mail') e clique em 'Next' ('Avançar').

Digite: pop3.letti.com.br no campo 'Incoming mail (POP3, IMAP or HTTP) server' ('Servidor de e-mail de entrada (POP3, IMAP ou HTTP)') . Digite: smtp.letti.com.br no campo 'Outgoing mail (SMTP) server' ('Servidor de e-mails de saída (SMTP)') .

Clique em 'Next' ('Avançar').

Digite o seu nome de usuário (seu endereço de e-mail completo - suaconta@letti.com.br) e no campo 'Account name' ('Nome da conta') . Digite a senha do e-mail no campo 'Password' ('Senha') e clique em 'Next' ('Avançar').

Clique em 'Finish' ('Concluir').

Destaque 'pop3.letti.com' em 'Account' ('Conta') e clique em 'Properties' ('Propriedades'). Clique na guia 'Servers' ('Servidores') e selecione a caixa ao lado de 'My server requires authentication' ('Meu servidor requer autenticação'). Clique em 'OK'.